#### BUREAU OF INDIAN STANDARDS (LIBRARY SERVICES CENTRE)

#### CIRCULAR

Our Ref: Digital Library/2024

Date: 29.02.2024

Subject: Login ID of BIS Digital Library for Group B and C officials' reg.

It is circulated for kind information of all BIS officials that now BIS Library has been transformed into a Digital Library. All the Library Books and Standards can be searched and reserved online through login ID and password.

The soft copy of Books and Standards can also be requested through email and the same may also be provided subject to no Copy Right Issue on it.

Digital Library Login ID and password in respect of all Group B and C official have been generated. The login credentials in respect of all Group A officials have already been circulated.

BIS Library users are requested to login to http://library.bis.gov.in or go to BIS homepage – Library Portal – Digital Library. For any assistance, go through the user manual that is attached as Annex-I. In the process of any difficulty in login, this department may please be contacted immediately.

This is for your kind information please.

M Thoward T

(Shoaib Akhter) Head (Library Services)

Copy to ITS- with a request to put up the circular on BIS intranet please.

## USER MANUAL FOR ACCESS THE BUREAU OF INDIAN STANDARDS DIGITAL LIBRARY

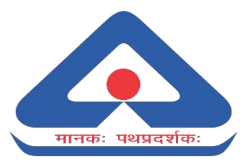

Head (Library)

**BUREAU OF INDIAN STANDARDS** 

LIBRARY SERVICES CENTRE

MANAKALAYA BUILDING

9, BAHADUR SHAH ZAFAR MARG, NEW DELHI-110 002

PHONE: 011 2360 8202, 011 2323 1391

EMAIL: DIGITALLIBRARY@BIS.GOV.IN, LSC@BIS.GOV.IN

> Digital Library

<u>Go to BIS Home page – Library Portal</u>

OR

Digital Library Link

http://library.bis.gov.in

Credentials for BIS officers -

Login ID - USER NAME – Employee Number PASSWARD – 000Employee Number

Credentials for Technical Committee Members -

-

Login ID -

USER NAME – [username]@domain name PASSWARD – BIS123

### CONTENTS

| S. NO. | TABLE OF CONTENTS                    | PAGE NO. |
|--------|--------------------------------------|----------|
| 1      | BIS HOME PAGE                        | 4-5      |
| 2.     | DIGITAL LIBRARY                      | 6        |
| 3      | USER LOGIN PAGE                      | 7        |
| 4.     | USER PORTAL (INDIVIDUAL)             | 8        |
| 5.     | SEARCH OF BOOKS/STANDARDS            | 9-12     |
| 6      | RESERVE THE SELECTED BOOKS/STANDARDS | 13-15    |
| 7.     | ISSUE OF BOOKS/STANDARDS             | 16-17    |
| 8.     | RETURN OF BOOKS/STANDARDS            | 18-19    |
| 8.     | REQUEST FOR NEW BOOKS/STANDARDS      | 20-23    |

#### > **BIS HOME PAGE - LIBRARY PORTAL:-**

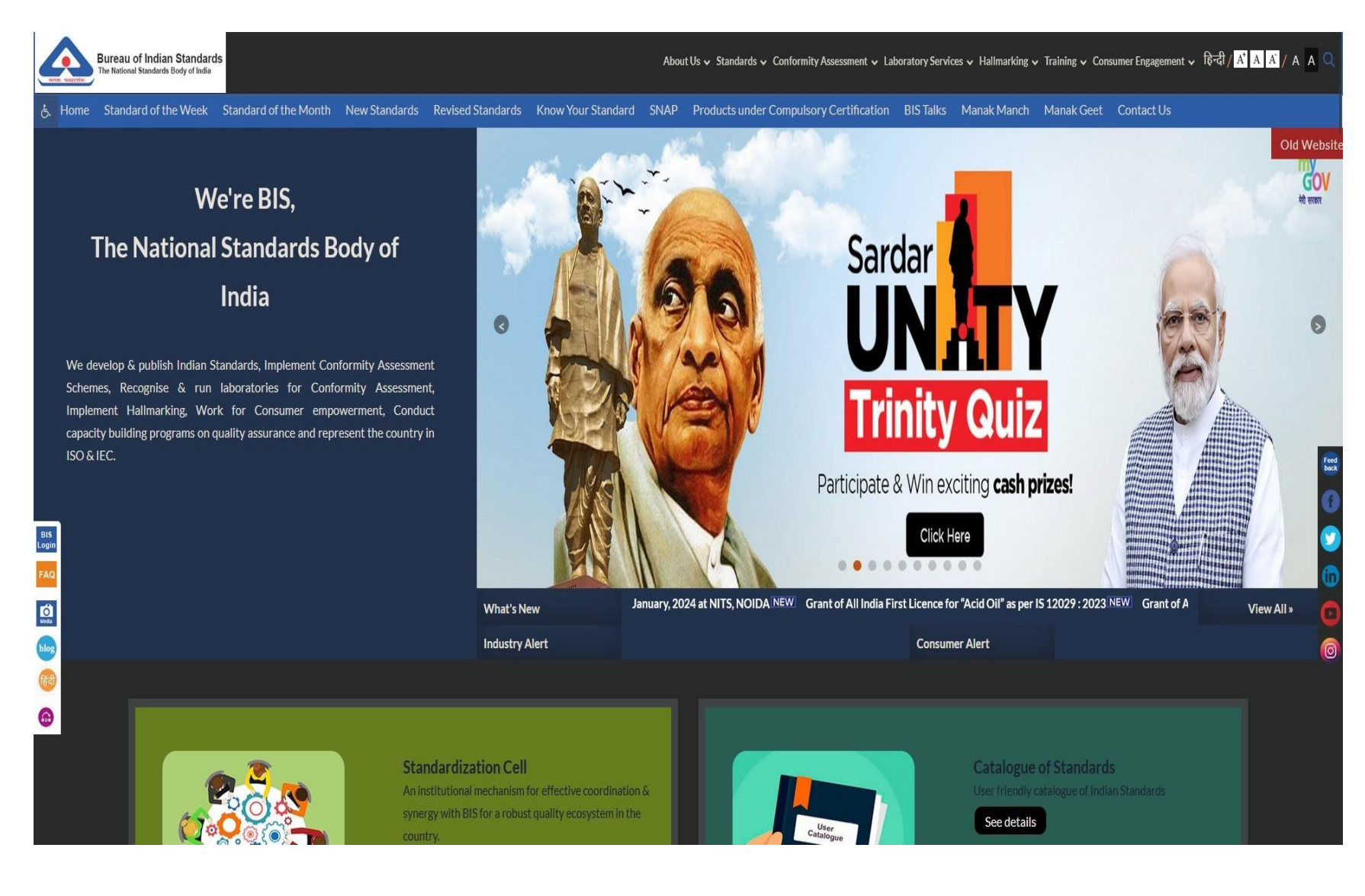

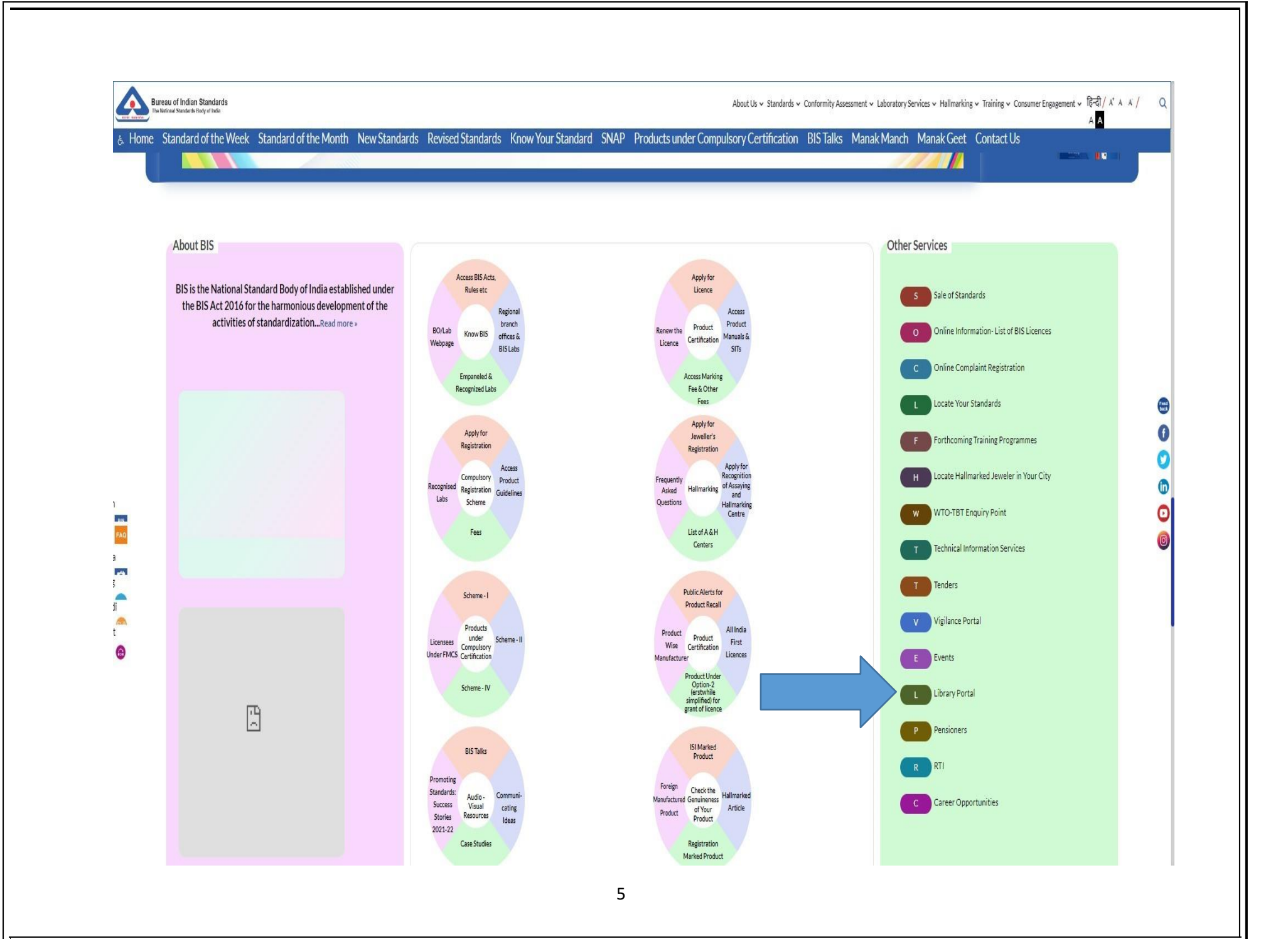

#### > CLICK TO DIGITAL LIBRARY:-

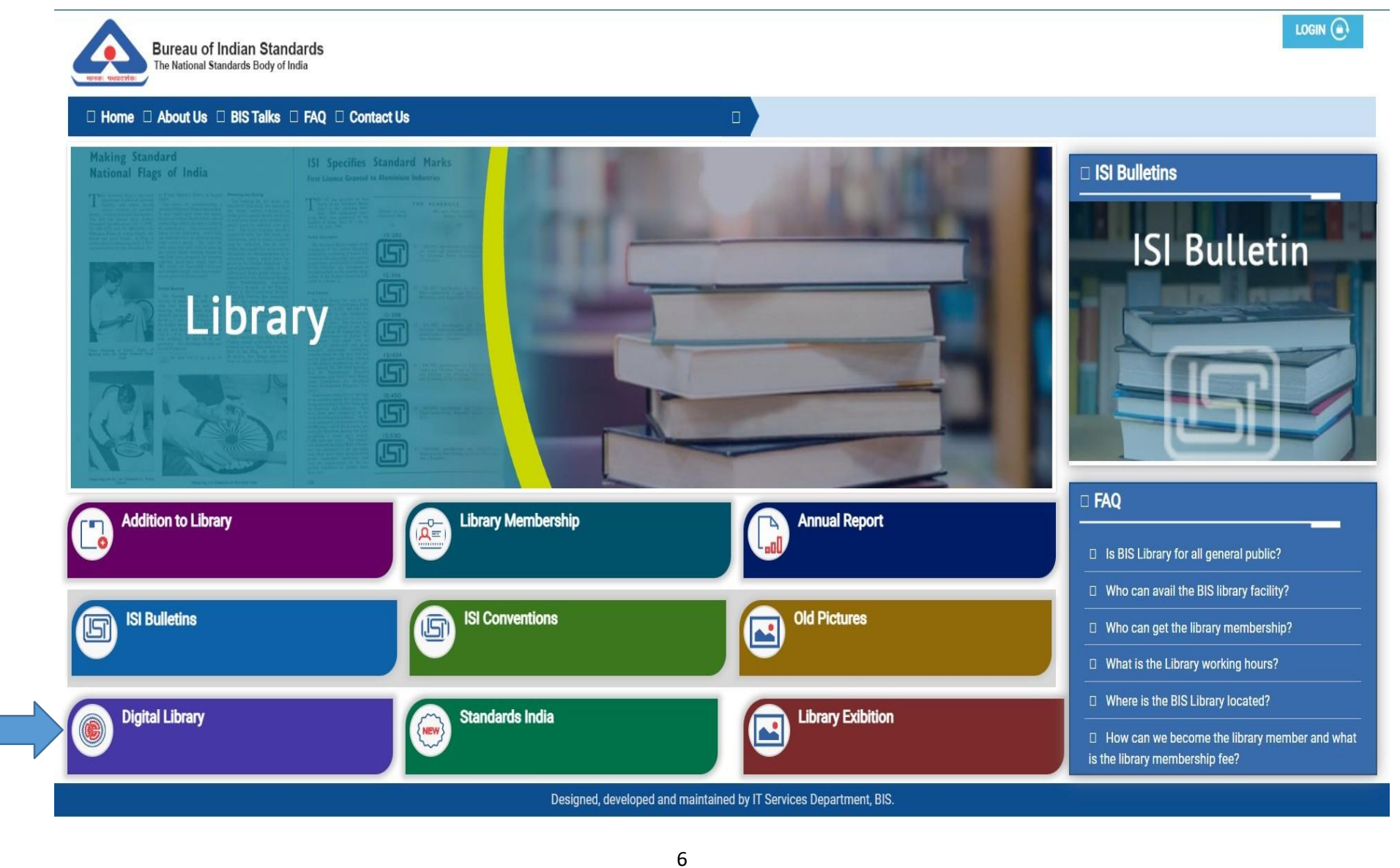

#### PLEASE LOGIN HERE :-

← → C <sup>2</sup> library.bis.gov.in/liberty3/libraryHome.do

| 57 | - |  |
|----|---|--|
| M  |   |  |

| Bureau of Indian Standards- Manak Bhawan                                                                                                    |                        |                                        |              |                        | Login                      |
|----------------------------------------------------------------------------------------------------|------------------------|----------------------------------------|--------------|------------------------|----------------------------|
|                                                                                                    | Basic search           | Advanced search                        |              | Browse by              |                            |
| मानकः पथप्रदर्शकः                                                                                                    | Enter your search here |                                        |              |                        |                            |
| <b>п</b> номе                                                                                                    | MY PORTAL              | 🔥 OTHE                                 | R SEARCHES   | GIÐ LINKS              | View Homenade Ac           |
|                                                                                                    |                        |                                        |              |                        | view noniepage As          |
|                                                                                                    | 88                     | LIBRARY S                              | ×            |                        |                            |
| dir é drupe à<br>oncin<br>age na fait à char                                                                                                    |                        | Username: Employee Number<br>Password: | BRARY        | ANNUAL REPORTS         | NEW LIBRARY MEMBERSHIP     |
| The second second secon |                        | Login                                  | NEW ARRIVAL  | JOURNALS / PERIODICALS | INSTITUTIONAL MEMBERSHIP   |
|                                                                                                    |                        |                                        | ISI BULLETIN | ISI CONVENTION         | STANDARDS INDIA            |
|                                                                                                    | < ॥ ଥି 🕨               |                                        |              |                        |                            |
| BIS                                                                                                    |                        | HINDI DAT                              | A            |                        |                            |
| B.I.S<br>Welcome, to BIS V                                                                                                    | Vebsite                |                                        |              | हिंदी<br>पुस्तकालय की  | हेंदी<br>उपन्यास<br>संग्रह |
|                                                                                                    |                        | 7                                      |              |                        |                            |
|                                                                                                    |                        | /                                      |              |                        |                            |

## ➤ USER PORTAL (INDIVIDUAL):-

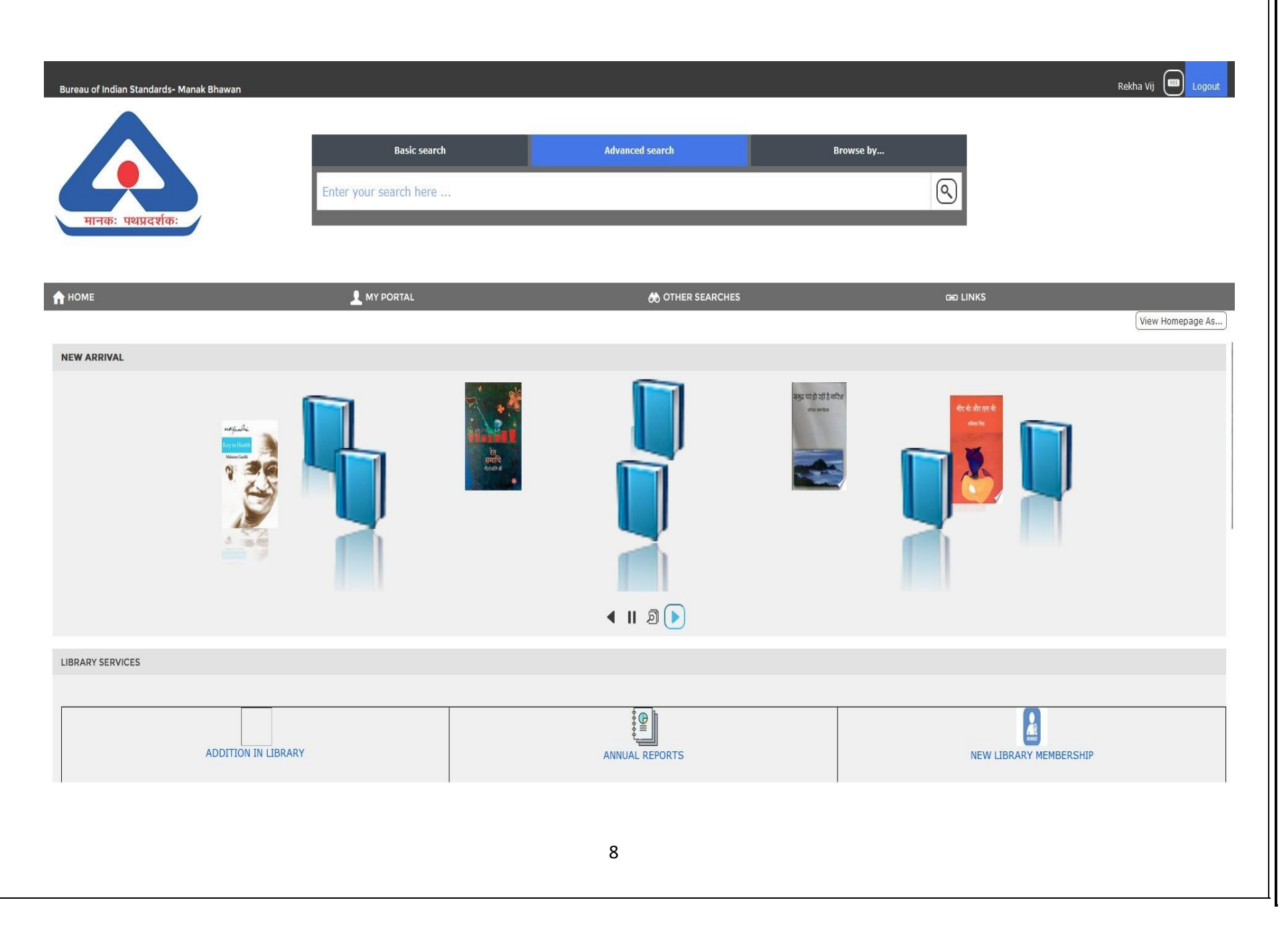

#### **SEARCH OF BOOKS/STANDARDS**

#### SEARCH OF BOOKS – BY TITLE, SUBJECT, AUTHOR, KEYWORD: -

EXAMPLE – SEARCH (TEXTILE)

| Bureau of Indian Standard                                    | Is- Manak Bhawan                                                                                                    |                                     |       | Rekha Vij 📧 Logout |  |
|--------------------------------------------------------------|----------------------------------------------------------------------------------------------------|-------------------------------------|-------|--------------------|--|
|                                                              | Textiles General search field.                                                                                                    |                                     |       | Advanced search    |  |
| MY PORTAL     MOTHER SEARCHES     MOLINKS     MODIFY RESULTS | textiles tape<br>textiles.eflax<br>textiles glass<br>textiles glass<br>textiles mills<br>textiles mills<br>textiles workbook<br>textiles - syestuffs<br>textiles - opeduffs<br>textiles - opeduffs                                                                                                    |                                     | Enter |                    |  |
|                                                              | Autor enter here                                                                                                    | <b>አ ጎ ጎ ጎ ጎ</b><br>o reviews       | •     |                    |  |
|                                                              | Types GMD Branches All All All BIS Activity Card Adobe PDUB eBook Adobe PDUB eBook Adobe PDUB eBook Softlink Softlink Adobe PDF eBook Adobe PDF eBook Adobe PD | i 수 수 수<br>o reviews<br>o feviews   | •     | STANDARD           |  |
|                                                              | Image: Construct of the second second sec                  | : 슈슈슈슈<br>o reviews                 | •     | Simpone            |  |
|                                                              | Textiles - Proofed Nylon Leno Eduite - Specification (2021)                                                                                                    | វេជ្ជជ្ជជ្ជ<br>o reviews            | •     | STANDARDS          |  |
| Liberty                                                      | Image: static static                  | ኛ <mark>ጵ ጵ ጵ ጵ</mark><br>o reviews | •     | STANDARDS          |  |

#### SEARCH YOUR QUERY – SELECT YOUR REQUIRED BOOKS/STANDARDS AS MARKED BY ARROW :-

| Bureau of Indian Standard | is- Manak Bhawan                                                                                                    |                            | Rekha Vij 🚳 Logout                                               |
|---------------------------|----------------------------------------------------------------------------------------------------|----------------------------|------------------------------------------------------------------|
| <b>◀</b><br>♠ номе        | Textiles                                                                                                    |                            | Advanced search 🤍 🔍                                              |
| L MY PORTAL               |                                                                                                    |                            | Show last result - Show the results of your last search again. S |
| 🚸 OTHER SEARCHES          | Select All Clear All Added in last: Any Time v Sort by: Relevance v                                                                                                    | 1-10 of 2,905              | Result Layout: 📃 List 🕅 Tile                                     |
|                           | Institus - Multifibre adjacent [abric (2002)                                                                                                    | ☆☆☆☆☆<br>No reviews        | <b>STARGADS</b>                                                  |
|                           | Textiles - Fabric Cotton, Rib-knitted (2000)                                                                                                    | 뉴뉴뉴슈슈<br>No reviews        |                                                                  |
| · ·                       | Textiles - Woven [abric descriptions (1981)                                                                                                    | ☆☆☆☆☆<br>No reviews        |                                                                  |
|                           | Textiles - Woven Fabric Descriptions (1973)                                                                                                    | 方式会会<br>No reviews         | STANDADS                                                         |
|                           | Textiles - Typewriter/printer Ribbon Fabric - specification (2021)                                                                                                    | ☆☆☆☆<br>No reviews         | STARDARDS                                                        |
|                           | Textiles - Proofed Nylon Leno Fabric - Specification (2021)                                                                                                    | 常计算符文<br>No reviews        |                                                                  |
| Liberty                   | Image: static static | <b>☆☆☆☆☆</b><br>No reviews | С видолор                                                        |

#### SEARCH OF STANDARDS – BY STANDARD NUMBER: -EXAMPLE – SEARCH (STANDARD NUMBER: 000400), FOR SEARCH OF STANDARD NUMBER IS:400 AND CLICK ON MAGNIFINE GLASS-GO OR **ENTER BUTTON** 🗿 New Tab × + × -← → C <sup>2</sup> library.bis.gov.in/liberty3/libraryHome.do - 1 \* 🔍 Suggested Sites 🗅 Imported From IE 📓 DSSSB Admit Card... 🗿 Download UP PCS P... 🦉 Latest notifications f... 🤣 G search G 🥶 National Standard (... 🥶 CNS Online Service... 🍱 Search results for: "0... 🕧 Browse List File - Bu.. >> RSS Rekha Vij Bureau of Indian Standards- Manak Bhawan Logout **Basic search Advanced search** Browse by... 9 000400 मानकः पथप्रदर्शकः Clear All $(\times)$ Search Across Available copies only Documents Find exact match ~ ✓ Include Non-Physical Items Search within current results only A HOME Year From Title ... enter here View Homepage As... NEW ARRIVAL Author ... enter here Genre ... enter here (Ante (ABC Publisher ... enter here Subject ... enter here (ABC Series ... enter here Types GMD Branches All All All Archival Standards activity card BIS Adobe EPUB eBook Article Main Audiobook Adobe PDF eBook Softlink Collections All 016042-2

🗄 🚍 🛱 🕿 💵 🖬 💽 🧔

APR LIPS

H

\_\_\_\_\_ 5℃ Fog へ 🕼 🏆 🕪 🥜 ENG 10:44 AM 1/15/2024

易

| 🗸 🚯 Search - Bureau of I | ndian Stand X 🕲 New Tab X +                                                                                                    |                                             | - 🗆 ×                                                                                                    |
|--------------------------|----------------------------------------------------------------------------------------------------|---------------------------------------------|----------------------------------------------------------------------------------------------------|
| ← → C 😁 libr             | ary.bis.gov.in/liberty3/opac/search.do?mode=ADVANCED&=AUTHOR&=KEYWORD&queryTerm=000400&operator=0                                                                                                    | DR&dataFile=true&includeNonPhysicalItems=ti | rue&timeScale=ANY_TIME&limit=All& 😭 🛛 🌑 🗄                                                                       |
| 🔍 Suggested Sites 🛛 Im   | ported From IE 📲 DSSSB Admit Card 🍿 Download UP PCS P 🛣 Latest notifications f 🔇 G search G 🔮                                                                                                    | National Standard ( 🙀 CNS Online Service    | Search results for: '0 (7) Browse List File - Bu »                                                              |
| Bureau of Indian Stand   | ards- Manak Bhawan                                                                                                    |                                             | Rekha Vij 🔤 Logout                                                                                              |
| 4                        | 000400                                                                                                    |                                             | Advanced search 🗸 🔇                                                                                             |
|                          | Diversities                                                                                                    |                                             | Show last result - Show the results of your last search again.                                                  |
|                          |                                                                                                    |                                             |                                                                                                    |
| Bed Links                | Select All Clear All Added in last: Any Time Sort by: Relevance                                                                                                    |                                             | Result Lavout:                                                                                                  |
| MODIFY RESULTS           | ( Reserve ) ( Request ) ( Email )                                                                                                    |                                             |                                                                                                    |
|                          |                                                                                                    |                                             |                                                                                                    |
|                          | Series of preferred numbers (1983)                                                                                                    | ☆☆☆☆☆<br>No reviews                         | STANDARDS                                                                                                    |
|                          |                                                                                                    |                                             |                                                                                                    |
|                          | MOSI: A program for two dimensional analysis of Si mosfets (1985)                                                                                                    | ልልልል<br>No reviews                          |                                                                                                    |
|                          |                                                                                                    |                                             |                                                                                                    |
|                          | Specification For The National Flag Of India (Wool Khadi) (1968)                                                                                                    | ***                                         |                                                                                                    |
|                          | in and it is a second second | No reviews                                  | - Angeler and Angeler and Angeler and Angeler and Angeler and Angeler and Angeler and Angeler and Angeler and A |
|                          | The National Class of Tudia (Weel (India) (1050)                                                                                                    | ****                                        | Crawnamet                                                                                                    |
|                          |                                                                                                    | No reviews                                  |                                                                                                    |
|                          |                                                                                                    |                                             |                                                                                                    |
| Liberty                  |                                                                                                    |                                             |                                                                                                    |

#### **RESERVE THE SELECTED BOOKS/STANDARDS**

- > ENTER YOUR DESIRED BOOKS/STANDARDS DETAILS IN SEARCH BAR:-
- ➤ THE FOLLOWING WINDOW APPEARS: -
- > YOU CAN RESERVE BOOKS/STANDARDS):- Select for Reserve

| Bureau of Indian Standard | is- Manak Bhawan                                                    |                                  | Rekha Vij 📑 Logout                                                                                                    |
|---------------------------|---------------------------------------------------------------------|----------------------------------|----------------------------------------------------------------------------------------------------|
| <b>◀</b><br>♠ номе        | Textiles                                                            |                                  | Advanced search 🗸 🔍                                                                                                    |
| MY PORTAL                 |                                                                     |                                  | Show last result - Show the results of your last search again. 🕤                                                                                                    |
|                           | Select All Clear All Added in last: Any Time v Sort by: Relevance v |                                  | Result Layout: 📃 💷 🕅 🎆 Tile                                                                                                    |
|                           | Reserve<br>Reserve the selected results. and fabric (2002)          | ☆☆☆☆☆<br>No reviews              |                                                                                                    |
|                           | Textiles - Fabric, Cotton, Rib-knitted (2000)                       | ☆☆☆☆☆<br>No reviews              | STAADADOS                                                                                                    |
|                           | rextiles - Woven (abric descriptions (1981)                         | ☆☆☆☆☆<br>No reviews              | STAROADS                                                                                                    |
|                           | Textiles - Woven Fabric Descriptions (1973)                         | ☆☆☆☆☆<br>No reviews              | STAADOADS                                                                                                    |
|                           | Textile: - Typewriter/printer Ribbon Fabric - specification (2021)  | ☆☆☆☆☆<br>No reviews              |                                                                                                    |
|                           | Textile: - Proofed Nylon Leno Fabric - Specification (2021)         | ☆☆☆☆☆<br>No reviews              |                                                                                                    |
| Liberty                   | Textiles - Fabric, cotton plain (single jersey) knitted (2003)      | <mark>☆☆☆☆☆</mark><br>No reviews | Statute and a state of the state of the stat |

## ➤ CLICK TO SAVE BUTTON:-

| au of Indian Stand | ards- Manak Bhawan |                     |               |                                               |                             | Rekha Vij 🚳 Logout  |
|--------------------|--------------------|---------------------|---------------|-----------------------------------------------|-----------------------------|---------------------|
| рме                | Textiles fabric    |                     |               |                                               | Character and the Character | Advanced search 🗸 🔇 |
| PORTAL             | 1-1 of 1           |                     |               |                                               | Save Button                 |                     |
|                    | Reserve            | Copy being reserved | Pickup Branch | Description                                   | Save Button                 |                     |
|                    |                    | First Available     | → BIS         | Textiles - Fabric, Cotton, Rib-knitted (2000) |                             |                     |
|                    |                    |                     |               |                                               |                             |                     |
|                    |                    |                     |               |                                               |                             |                     |
|                    |                    |                     |               |                                               |                             |                     |
|                    |                    |                     |               |                                               |                             |                     |
|                    |                    |                     |               |                                               |                             |                     |
|                    |                    |                     |               |                                               |                             |                     |
|                    |                    |                     |               |                                               |                             |                     |
|                    |                    |                     |               |                                               |                             |                     |
|                    |                    |                     |               |                                               |                             |                     |
|                    |                    |                     |               |                                               |                             |                     |
|                    |                    |                     |               |                                               |                             |                     |
|                    |                    |                     |               |                                               |                             |                     |
|                    |                    |                     |               |                                               |                             |                     |
| berty              |                    |                     |               |                                               |                             |                     |
|                    |                    |                     |               |                                               |                             |                     |
|                    |                    |                     |               |                                               |                             |                     |
|                    |                    |                     |               |                                               |                             |                     |
|                    |                    |                     |               |                                               |                             |                     |
|                    |                    |                     |               |                                               |                             |                     |
|                    |                    |                     |               |                                               |                             |                     |
|                    |                    |                     |               |                                               |                             |                     |
|                    |                    |                     |               |                                               |                             |                     |
|                    |                    |                     |               |                                               |                             |                     |
|                    |                    |                     |               | 11                                            |                             |                     |

## ➢ NOW BOOKS/STANDARDS IS RESERVE IN YOUR LOGIN ACCOUNT:-

## ➢ IF YOU WANT TO ISSUE THE BOOK PLEASE ENTER BUTTON:-

 $\succ$ 

| Bureau of Indian Standar      | ds- Manak Bhawan                       |                |                 |         |               |                        |                | Rekha Vij         | Logout        |
|-------------------------------|----------------------------------------|----------------|-----------------|---------|---------------|------------------------|----------------|-------------------|---------------|
| HON-Hide the menu bar         | Textiles fabric                        |                |                 |         |               |                        | Adv            | anced search      | ~ 🔍           |
|                               |                                        |                |                 |         |               | Show last result - Sho | ow the results | of your last se   | arch again. 🕤 |
| Details<br>Interests<br>Loans | Library Reservations (I Results)       |                |                 |         |               |                        |                |                   |               |
| Messages<br>Recommended       | <b>1</b> -1 of 1                       |                |                 |         |               |                        |                |                   |               |
| Serials                       | ТІТLЕ                                  | CLASSIFICATION | СОРУ            | COPY ID | PICKUP BRANCH | DUE DATES              | POSITION       | DEFERRED<br>UNTIL | ACTION        |
| Ged Links                     | Textiles - Fabric, Cotton, Rib-knitted |                | First Available |         | BIS           |                        | 1 of 1         |                   |               |

## **ISSUE OF BOOKS/STANDARDS**

#### > <u>SELECT THE BOOK FOR ISSUE:- GO TO REQUEST BUTTON AND CLICK</u>

| Bureau of Indian Standar                         | ds- Manak Bhawan                                                                     |                                                  | Neelam Sogout                                                  |
|--------------------------------------------------|--------------------------------------------------------------------------------------|--------------------------------------------------|----------------------------------------------------------------|
|                                                  | Word                                                                                 |                                                  | Basic search 🗸 🔍                                               |
|                                                  |                                                                                      |                                                  | Show last result - Show the results of your last search again. |
| ↔ OTHER SEARCHES<br>BB LINKS<br>I MODIFY RESULTS | Select All Clear All Added in last: Any Time  Sort by: Relevance Relevance           | (1-10 of 123)                                    | Result Layout: 📃 List) ( Tile)                                 |
|                                                  | Extile Fabric Request Send an email request to the library for the selected results. | 677.06: 620. 16 AME N83<br>ጟ፟ጟጟ፞ጟጟ<br>No reviews | •                                                              |
|                                                  | Textile Fabrics And Their Selection / Wingate, Isabel B.                             | 677.064 WIN<br>☆☆☆☆☆<br>No reviews               | •                                                              |
|                                                  | Textile fabrics - Determination of burning behaviour (1985)                          | र्द्र प्रेर्फ्न प्रेर्द्र<br>No reviews          |                                                                |
|                                                  | Abrasion resistance of textile fabrics (Martindale Test) (1979)                      | र्घ्ने प्रेट्ने प्रे<br>No reviews               |                                                                |
|                                                  | Abrasion resistance of textile fabrics (Martindale test) (1989)                      | ជ់ជុំជុំជុំជុ<br>No reviews                      |                                                                |
|                                                  | Washing pretreatment of textile fabrics (1990)                                       | ជ់ជំជំជំជ<br>No reviews                          |                                                                |
| Liberty<br>Powered By Softlink                   | Water absorption rate of textile fabrics (1990)                                      | な<br>な<br>な<br>No reviews                        | e invited                                                      |

## > <u>CLICK ON SAVE BUTTON:-</u>

| Bureau of Indian Standards- Manak Bhawan                      |                                                                                                    | Neelam 🚳 Logout                                                  |
|---------------------------------------------------------------|----------------------------------------------------------------------------------------------------|------------------------------------------------------------------|
| HOME Word V "textile fabrics"                                 |                                                                                                    | Basic search v Q                                                 |
| MY PORTAL                                                     |                                                                                                    | Show last result - Show the results of your last search again. S |
| 66 OTHER SEARCHES<br>50 LINKS SEND A REQUEST VIA EMAIL<br>To: | (digitallibrarybis@gmail.com                                                                                                    |                                                                  |
| From:                                                         | neelams0105@gmail.com                                                                                                    |                                                                  |
| Subject:                                                      | Document request from: Neelam (59110)                                                                                                    | •                                                                |
| Message:                                                      | Title: Textile Fabrics<br>GMD: text<br>Authors: American Society for Testing Materials<br>Imprint: America: American Society For Testing and Materials, 1983<br>Classification: 677.06: 620. 16 AME N83 | Save Button                                                      |
|                                                               |                                                                                                    |                                                                  |
|                                                               | Please write your dispatch address                                                                                                    |                                                                  |
|                                                               |                                                                                                    |                                                                  |
|                                                               |                                                                                                    |                                                                  |
|                                                               |                                                                                                    |                                                                  |
|                                                               |                                                                                                    |                                                                  |
|                                                               |                                                                                                    |                                                                  |
| PLEASE VISIT THE LIBRARY TO ISSU                              | E THE BOOK(FOR Hqrs):-                                                                                                    |                                                                  |
| AFTER RECEIVING YOUR REQUEST,                                 | THE BOOK WILL BE SENT BY REGIS                                                                                                    | <u> TERED POST – (FOR_OTHER THAN</u>                             |
| <u>Hqrs):-</u>                                                |                                                                                                    |                                                                  |
| PLEASE WRITE YOUR OFFICIAL ADD                                | DRESS FOR DISPATCH:                                                                                                    |                                                                  |
|                                                               | 17                                                                                                    |                                                                  |

### **RETURN OF BOOKS/STANDARDS**

## > EMAIL: (NOTIFICATION OF CIRCULATION OF BOOKS/STANDARDS):-

| Bureau of Indian Standar                        | Is- Manak Bhawan                                                    |                                 | Rekha Vij 📖 Logout                                               |
|-------------------------------------------------|---------------------------------------------------------------------|---------------------------------|------------------------------------------------------------------|
| <b>∢</b><br>номе                                | Textiles fabric                                                     |                                 | Advanced search 🐰                                                |
|                                                 |                                                                     |                                 | Show last result - Show the results of your last search again. 🕤 |
| OTHER SEARCHES     GED LINKS     MODIFY RESULTS | Select All Clear All Added in last: Any Time v Sort by: Relevance v | 1-10 of 2,905                   | Result Layout: 📃 List 📖 Tile                                     |
|                                                 | Textiles - Multifibre                                               | ☆☆☆☆☆<br>No reviews             | STANDARD<br>STANDARD                                             |
|                                                 | Textiles - Fabric, Cotton, Rib-knitted (2000)                       | ☆☆☆☆<br>No reviews              | STANDARD                                                         |
|                                                 | Textiles - Woven [abric descriptions (1981)                         | ☆☆☆☆<br>No reviews              | STANDARD                                                         |
|                                                 | Textiles - Woven Fabric Descriptions (1973)                         | <b>☆☆☆☆</b><br>No reviews       |                                                                  |
|                                                 | Textiles - Typewriter/printer Ribbon Fabric - specification (2021)  | ☆☆☆☆<br>No reviews              |                                                                  |
|                                                 | Textiles - Proofed Nylon Leno Fabric - Specification (2021)         | ☆☆☆☆<br>No reviews              |                                                                  |
|                                                 | Textiles - Tabric , cotton plain (single jersey) knitted (2003)     | <mark>☆☆☆☆</mark><br>No reviews |                                                                  |

## ➢ CLICK TO SAVE BUTTON:-

| Оме                        | Textiles fabric                    |                                                                                                    |            | A                                 | dvanced search 🗸 🤇             |
|----------------------------|------------------------------------|----------------------------------------------------------------------------------------------------|------------|-----------------------------------|--------------------------------|
| PORTAL                     |                                    |                                                                                                    |            | Show last result - Show the resul | Its of your last search again. |
| HER SEARCHES               | SEND YOUR SEARCH RESULTS VIA EMAIL |                                                                                                    |            |                                   |                                |
| IKS                        |                                    |                                                                                                    |            |                                   |                                |
|                            | To:                                | rekhavij@bls.gov.in<br>Enter one or more email addresses, separated by semi-colon ';'.                                                                           |            | SAVE BUTTON                       | V                              |
|                            | From:                              | rekhavij@bis.gov.in<br>Enter your e-mail address                                                                                                    |            |                                   |                                |
|                            | Subject:                           | Bibliography<br>Add a subject                                                                                                    |            |                                   |                                |
|                            | Message:                           | The following resources were sent to you by:Rekha Vij<br>Title: Textiles - Fabric, Cotton, Rib-knitted<br>GMD: text<br>Imprint: Bureau of Indian Standards, 2000 |            |                                   |                                |
|                            |                                    | Write yours sending detail to                                                                                                    | ) library. |                                   |                                |
|                            |                                    |                                                                                                    |            |                                   |                                |
| iberty<br>ered By Softlink |                                    |                                                                                                    |            |                                   |                                |

- LIBRARY WILL ACKNOWLEDGE AFTER RECEIVING THE BOOK:-
- ▶ LIBRARY WILL BE INITIATE THE PROCESS AFTER RECEIVED THE BOOK(BY REGD POST) FOR OTHER THAN Hqrs:-

#### **REQUEST FOR NEW BOOKS/STANDARDS**

#### ➢ IF BOOKS/STANDARDS IS NOT AVAILABLE IN THE LIBRARY:-

| Bureau of Indian Standards- Manak Bhawan |                                                                                                    |                                                                   |                                                                  |           | Rekha Vij 📧 Logout     |
|------------------------------------------|----------------------------------------------------------------------------------------------------|-------------------------------------------------------------------|------------------------------------------------------------------|-----------|------------------------|
|                                          | Basic search                                                                                                    | Adva                                                              | nced search                                                      | Browse by |                        |
| मानकः पथप्रदर्शकः                        | TEXTILE IN JAPAN                                                                                                    |                                                                   |                                                                  | <u>(</u>  |                        |
| <b>п</b> номе                            | Clear All Search Across Find exact match Find all words Find any of the words                                                                                                    | Available copies only                                             | Documents     Triclude Non-Phys Year From                        | (X)       | INKS                   |
| NEW ARRIVAL                              | Find the phrase<br>Find exact match<br>Author enter here                                                                                                    |                                                                   | Genre enter here                                                 |           |                        |
|                                          | Publisher enter here Series enter here International Standards Article Audiobook Collections AudioCollections AudioCo | GMD<br>All<br>activity card<br>Adobe PDF eBook<br>Adobe PDF eBook | Subject enter here<br>Branches<br>All<br>BIS<br>Main<br>Softlink |           |                        |
| LIBRARY SERVICES                         |                                                                                                    |                                                                   |                                                                  |           |                        |
|                                          |                                                                                                    |                                                                   |                                                                  |           |                        |
| ADDITION IN LIBRARY                      |                                                                                                    | ANNU.                                                             | AL REPORTS                                                       |           | NEW LIBRARY MEMBERSHIP |

## <u>THIS SCREEN SHOWN:</u> <u>GO TO MY PORTAL – INTERESTS – CLICK ADD BUTTON</u>

| Bureau of Indian Standard               | s- Manak Bhawan                                                                                          | Rekha Vij 📧     | Logout |
|-----------------------------------------|----------------------------------------------------------------------------------------------------|-----------------|--------|
| ▲ номе                                  | TEXTILE IN JAPAN                                                                                         | Advanced search |        |
| L MY PORTAL                             |                                                                                                    |                 |        |
| \delta OTHER SEARCHES                   | Your search was unsuccessful                                                                             |                 |        |
| Ged LINKS                               | Your search used all words, would you like to search for each word?                                      |                 |        |
|                                         | Some search tips:<br>• Check your spelling<br>• Search using a different word<br>• Deform a Brance coach |                 |        |
|                                         | Ask your library staff                                                                                   |                 |        |
|                                         | Return to home page                                                                                      |                 |        |
|                                         |                                                                                                    |                 |        |
|                                         |                                                                                                    |                 |        |
|                                         |                                                                                                    |                 |        |
|                                         |                                                                                                    |                 |        |
|                                         |                                                                                                    |                 |        |
|                                         |                                                                                                    |                 |        |
|                                         |                                                                                                    |                 |        |
|                                         |                                                                                                    |                 |        |
|                                         |                                                                                                    |                 |        |
|                                         |                                                                                                    |                 |        |
|                                         |                                                                                                    |                 |        |
|                                         |                                                                                                    |                 |        |
| Liberty                                 |                                                                                                    |                 |        |
| https://library.bis.gov.in/liberty3/opa | c/search.do?mode=ADVANCED&=IN&=JAPAN&=TEXTILE&=AUTHOR&=KEYW                                              |                 |        |

#### > <u>CLICK ON INTEREST – THAN CLICK ON ADD BUTTON:-</u>

| Bureau of Indian Stand                                  | lards- Manak Bhawan   |                                                                                                    | Rekha Vij 📖 Logout |
|---------------------------------------------------------|-----------------------|----------------------------------------------------------------------------------------------------|--------------------|
| ◀<br>♠ номе                                             | TEXTILE IN JAPAN      |                                                                                                    | Advanced search v  |
| MY PORTAL<br>Details<br>Interests<br>Loans<br>Messanges | Manage a Add          | ick Manage to update your subscriptions and subscribe to new interests, or click Add to create a new personal interest. |                    |
| Recommended                                             | MY PERSONAL INTERESTS |                                                                                                    |                    |
| Serials                                                 | SUBJECT               | QUERY                                                                                                    |                    |
| 🚷 OTHER SEARCHES                                        | current affairs 2024  | general knowledge                                                                                                    |                    |
| Ged LINKS                                               | geeta                 | religious                                                                                                    |                    |
|                                                         | Solar Engineering     | engineering                                                                                                    |                    |
|                                                         | textile fabric        | textile                                                                                                    |                    |
|                                                         |                       |                                                                                                    |                    |
|                                                         |                       |                                                                                                    |                    |

#### ADD DETAILS OF THE NEW BOOKS/STANDARDS WHICH IS NOT FOUND IN THE LIBRARY: - CLICK SAVE BUTTON:

| <                                              |                                                                               |                                                                                   | Rekha Vij 🚳 Logout |
|------------------------------------------------|-------------------------------------------------------------------------------|-----------------------------------------------------------------------------------|--------------------|
| TEXTILE IN JAP                                 | ١N                                                                            |                                                                                   | Advanced search V  |
| ADD INTEREST                                   |                                                                               |                                                                                   |                    |
| S Your interests are<br>ended<br>S<br>SEARCHES | run regularly according to the frequenc<br>Email:<br>Heading:<br>Search Term: | y selected in your details. You will be notified of any new resources that match. | Save Button        |
|                                                |                                                                               |                                                                                   |                    |
|                                                |                                                                               |                                                                                   |                    |
|                                                |                                                                               |                                                                                   |                    |
|                                                |                                                                               |                                                                                   |                    |
|                                                |                                                                               |                                                                                   |                    |
|                                                |                                                                               |                                                                                   |                    |
|                                                |                                                                               |                                                                                   |                    |
|                                                |                                                                               |                                                                                   |                    |
|                                                |                                                                               |                                                                                   |                    |
| YOUR REQU                                      | EST HAS BEEN                                                                  | RECEIVED IN THE LIBRARY:-                                                         |                    |
| YOUR REQU                                      | <u>EST HAS BEEN</u>                                                           | <u>RECEIVED IN THE LIBRARY:-</u>                                                  |                    |

# PLEASE VISIT THE LIBRARY TO GET BOOKS AND STANDARDS

## WE WILL APPRECIATE YOUR SUGGESTIONS FOR IMPROVEMENT

# THANKS FOR VISIT BIS DIGITAL LIBRARY